## BAİBÜ WİFİ (baibu-wifi) AĞINA BAĞLANMA TALİMATLARI

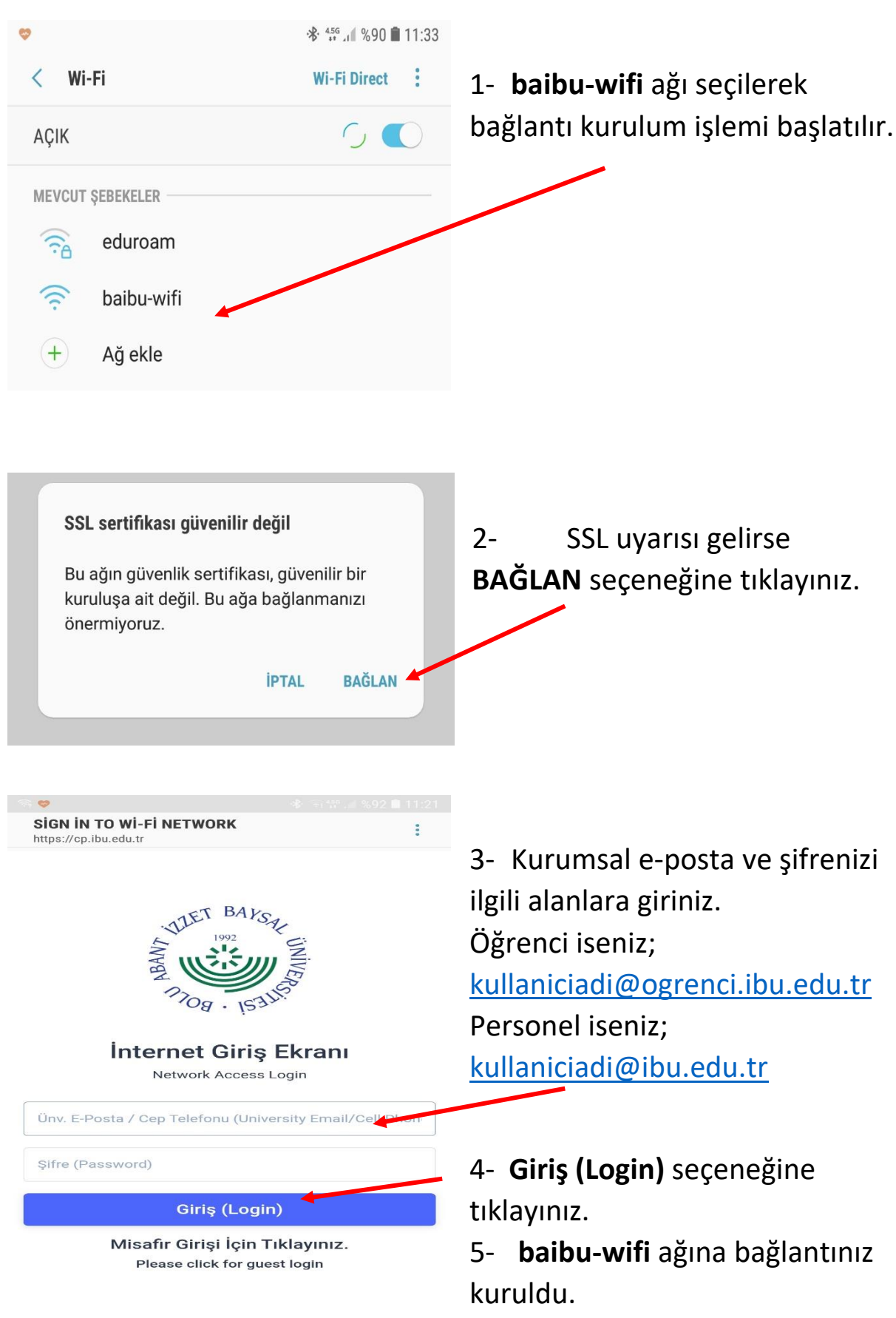

## BAİBÜ MİSAFİR AĞINA BAĞLANMA TALİMATLARI

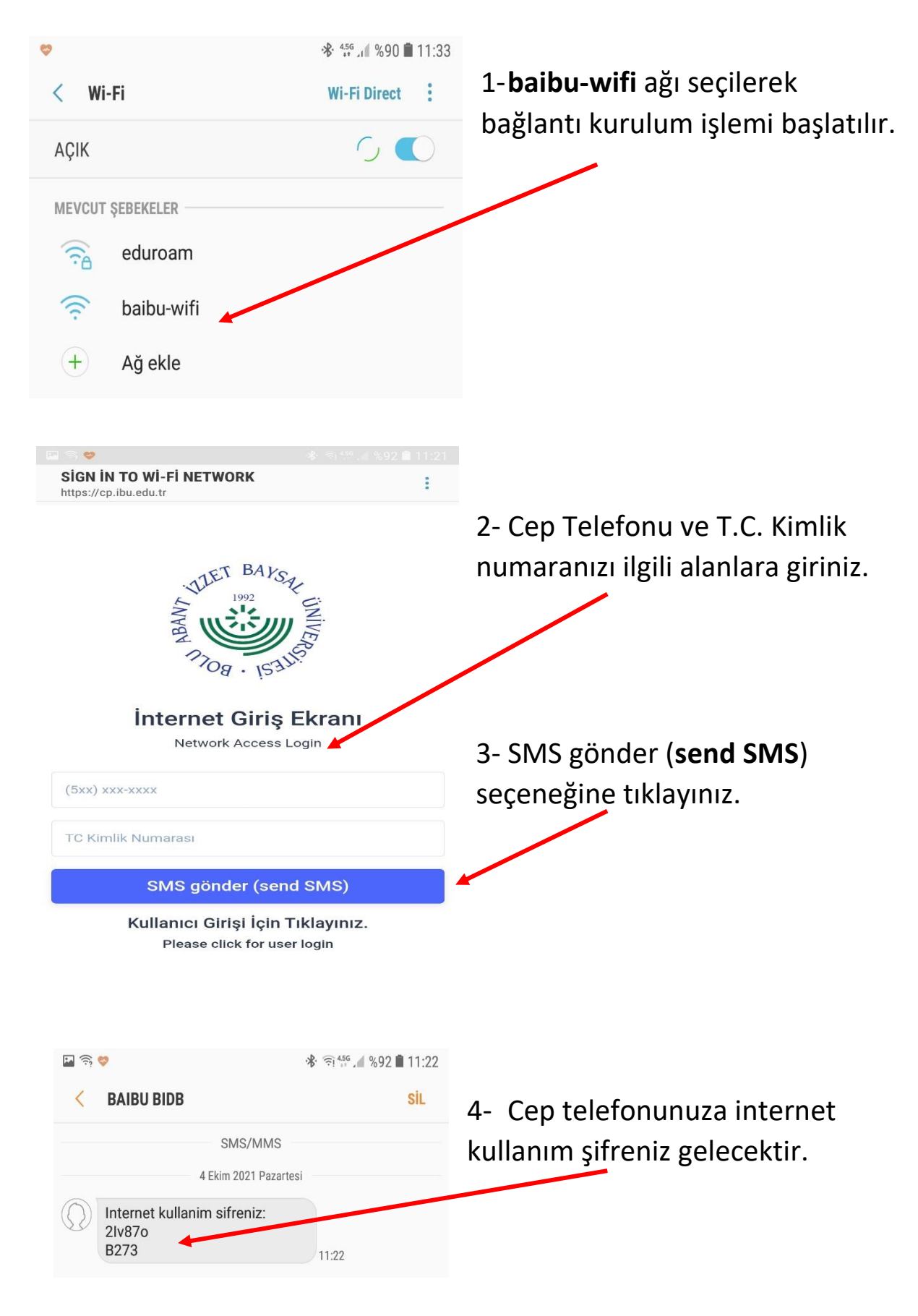

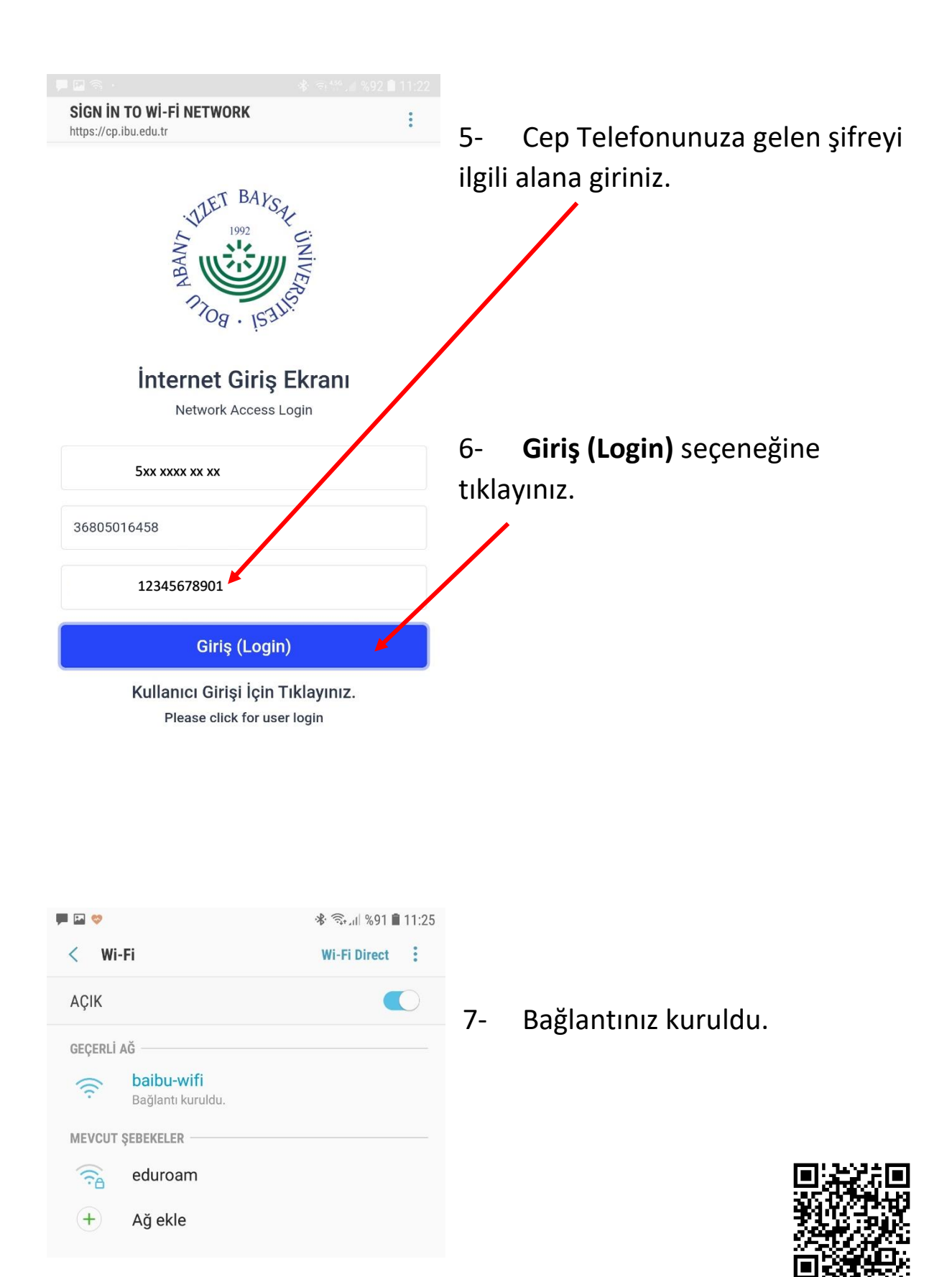

\*Kare kod ile dokümana ulaşabilirsiniz.